# **User Manual**

## For

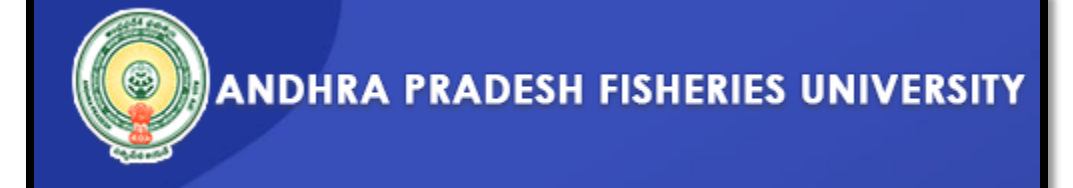

Prepared by

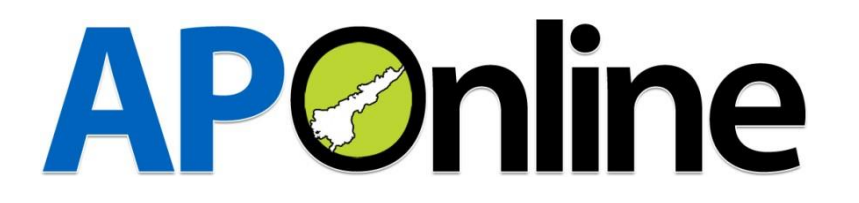

| DOCUMENT NUMBER | : | MANUAL/APFU-001 |
|-----------------|---|-----------------|
| DATE ISSUED     | : | 26-09-2022      |
| VERSION         | : | 1.0             |

## ANDHRA PRADESH UNIVERSITY USER GUIDE

## WEBSITE:

Click on the website i.e., https://apfu-ugadmissions.aptonline.in/APFU/ for registration

## **REGISTRATION PROCESS:**

1. Click on the registration link provided in the portal

| ANDHRA PRADESH FISHERIES UNI                                                        | VERSITY Home                                | About | UNIVERSITY LOGIN                                                                 |
|-------------------------------------------------------------------------------------|---------------------------------------------|-------|----------------------------------------------------------------------------------|
|                                                                                     |                                             |       |                                                                                  |
| <u>E</u>                                                                            |                                             |       |                                                                                  |
| Application Forms                                                                   | Information Bulletin                        |       | Important Dates                                                                  |
| Registration for Admission into Bachelor<br>of Eicheries Science (RESc) for 2022-22 | > APFU Information Brochure                 |       | Online Registration without late fee-<br>26.09.2022 to 10.10.2022                |
| of Histories Science (b) 50 for 2022 25                                             | Instructions to the candidates              |       |                                                                                  |
|                                                                                     | certificates to be uploaded b<br>candidates | y the | 11.10.2022 to 13.10.2022                                                         |
|                                                                                     |                                             |       | Edit Option any changes or inclusion of<br>certificates-14.10.2022 to 15.10.2022 |

Fig:1 registration link

2. Enter the valid hall ticket and date of birth of the candidate to move further

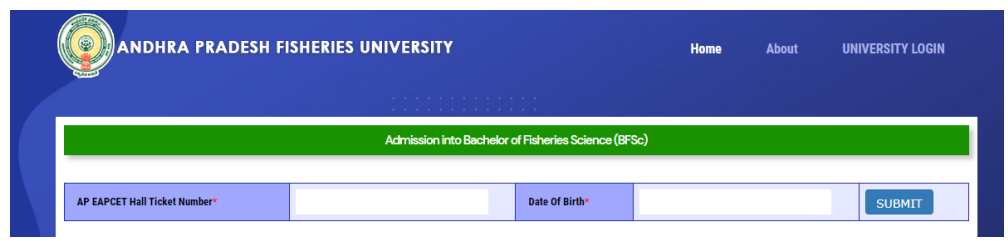

Fig:3 entry of candidate credentials

3. The Details of the candidate will get auto-populated after submitting the hall ticket number and date of birth

| inter of the age band                           | COMPLEX PRANCES.                      | 82°                 | 14/012008              | Lastrace Ta                                                                                                    | STATISTICS.    | 15                                                                                                    |
|-------------------------------------------------|---------------------------------------|---------------------|------------------------|----------------------------------------------------------------------------------------------------|----------------|----------------------------------------------------------------------------------------------------|
| Autor Clana                                     | II MEMOLANANA ADDIDT                  | Nation Taxes        | ST. ADMITTHE           | Senior .                                                                                                    | wannes.        | Tapar                                                                                                    |
|                                                 | S-CANANDOR,<br>MIDDAR, AN Kalvas Sal, | entrets wanter alle | 100                    | -                                                                                                    |                | -                                                                                                    |
| -                                               | 945 ·                                 | Section .           | ine:                   | fa packetergik<br>Manastally Faster<br>Barter JTE farape                                                        | Annual Madean  | ~                                                                                                    |
| Secial Catego<br>Provid Datago<br>Provid Datago | i i                                   |                     |                        | 201                                                                                                    | 100<br>200     | 960<br>460                                                                                                    |
| ducational D                                    | ETAILS                                |                     |                        |                                                                                                    |                |                                                                                                    |
| De Des                                          | _                                     | d Filetine Achecota | 14.1                   | A CONTRACTOR OF                                                                                                 |                | Internet Sectors                                                                                                |
| the day                                         | 2. P. MILLIN, MILLING                 |                     | 116.0                  | And Annual Annual State                                                                                         |                | the Dataset Ser                                                                                                 |
| 89.25                                           | -                                     | d # solice subscus. | d # Mille Advers 746.0 |                                                                                                    | - And Lawrence |                                                                                                    |
| 80.00                                           | -                                     | X FORTH MINING      | 196.0                  | The maximum second second second second second second second second second second second second second second s |                | But highpy fac-                                                                                                 |
| 1099 1                                          | Cares & P. HUDE ADMICE.               |                     | 140                    | LINE ALL PROPERTY AND                                                                                           |                | Bul Karlopa Bar                                                                                                 |
| Sam 3                                           | Normer / 110-Dani, Wittings, U        |                     |                        | AATLI NIKITA ATA                                                                                                | LAUR, RUNINGAL | Brit Auflight Bar-                                                                                              |
| 3 (se 2                                         | na yaya yildi Baser.                  | 9080-918            | 1.8.1                  | NAVEL JUNTER 128                                                                                                | ARX, EXTRAC    | No. 445 years                                                                                                   |
| A ROLLING                                       | Aut Topal To                          | ACTUAL ODD          | 140                    | 607953                                                                                                    | Tata 12 Meter  | in the second second second second second second second second second second second second second second second |
| in pur condition 's                             |                                       | 40°                 |                        |                                                                                                    |                | ~                                                                                                    |
|                                                 |                                       |                     |                        |                                                                                                    |                |                                                                                                    |

Fig:4 details of the candidate

4. In personal details, the basic information of the candidate gets auto-populated and the candidate can check whether the information provided is true or not and can make necessary changes in e-Mail id, Mobile number. And should mention the caste and upload valid certificate

|                                                                      |                                                       | Admissionint             | a Nichelor of Fish | eries Science (UFSc)                                                 |                     |        |     |
|----------------------------------------------------------------------|-------------------------------------------------------|--------------------------|--------------------|----------------------------------------------------------------------|---------------------|--------|-----|
| All uploads must be in .<br>Registered Mobile Num<br>Personial DETAI | PG Format<br>her and Email will be used for all<br>LS | future communicat        | tons               | 0                                                                    |                     |        |     |
| Name of the applicant                                                | GANOULA HARSHITHA                                     | Date of<br>Birth         | 13/07/2005         | Author to                                                            | 20002028448         | 1      |     |
| Father Ratte                                                         | G SOMASEKHAR REDOV                                    | Mether Name              | G ANITHA           | Sender                                                               | FEMALE              | Report | 240 |
| Address                                                              | 3-1.L G B NAGAR,<br>RODOAM,Eri Eathys SaLAND          | HRA PRADESH.51           | \$123              | ettel                                                                | rulay45898gmail.com |        |     |
| Minority                                                             | NA                                                    | Secial States<br>(Caste) | oc                 | Do you belong to<br>Economically Weaker<br>Section (EWS) Category ?" | Select Status 🛛 👻   |        |     |
| Makilatia                                                            | 9177580354                                            | 1                        |                    |                                                                      |                     |        |     |

### Fig:5 personal details

5. If the candidate belongs to O.C, then he/she should upload EWS certificate if he/she belongs to that category

Admission into Bachelor of Fisheries Science (BFSc)

#### All uploads must be in JPG Format

Registered Mobile Number and Email will be used for all future communications

#### Personal DETAILS

| Name of the applicant | GANGULA HARSHITHA                            | Date of<br>Birth | 13/07/2005 | Aadhaar No                              | XXXXXXX8648         |        |     |
|-----------------------|----------------------------------------------|------------------|------------|-----------------------------------------|---------------------|--------|-----|
| Father Name           | G SOMASEKHAR REDDY                           | Mother Name      | G ANITHA   | Gender                                  | FEMALE              | Region | SVL |
| Address               | 3-1,L G B NAGAR,<br>RODDAM,Sri Sathya SaLAND | DHRA PRADESH,51  | 5123       | ettail                                  | ruday4689@gmail.com |        |     |
| Minority              | NA                                           | Social Status    | 00         | Do you belong to<br>Economically Washer | •Select Status• 🗸   |        |     |
| - Andrewski -         |                                              | (Caste)          |            | Section (EWS) Category ?*               | -Select Status-     |        |     |
| MobileNo              | 9177588354                                   |                  |            |                                         | Yes<br>No           |        |     |

Fig:6 EWS selection for OC candidates

6. The special category of the candidate is auto-populated and he can check whether the information provided in the site is true (or) not

| Differently Abled<br>(Physically Challenged) NO | NCC | NO |
|-------------------------------------------------|-----|----|
| Games & Sports NO 0                             | CAP | NO |

Fig:7 special category

 The 7 year educational qualifications will be displayed in ascending order i.e., from 6<sup>th</sup> standard to inter 2<sup>nd</sup> year along with EAPCET hall ticket number, rank and marks Educational DETAILS

| S.No | Class                       | Institute       | Place                                | District       |
|------|-----------------------------|-----------------|--------------------------------------|----------------|
| 1    | 6th Class                   | Z P HIGH SCHOOL | THURAKALAPATNAM                      | Sri Sathya Sai |
| 2    | 7th Class                   | Z P HIGH SCHOOL | THURAKALAPATNAM                      | Sri Sathya Sai |
| 3    | 8th Class                   | Z P HIGH SCHOOL | THURAKALAPATNAM                      | Sri Sathya Sai |
| 4    | 9th Class                   | Z P HIGH SCHOOL | THURAKALAPATNAM                      | Sri Sathya Sai |
| 5    | 10th Class                  | Z P HIGH SCHOOL | THURAKALAPATNAM                      | Sri Sathya Sai |
| 6    | Inter 1St year / 11th Class | HINDUPUR        | L R G NAIDU JUNIOR COLLEGE, KIRIKERA | Sri Sathya Sai |
| 7    | Inter 2nd year / 12th Class | HINDUPUR        | L R G NAIDU JUNIOR COLLEGE, KIRIKERA | Sri Sathya Sai |

Fig:8 educational qualifications

8. The candidate has to enclose whether the candidate belongs to farmer's family (or) not to acquire a seat in farmer quota

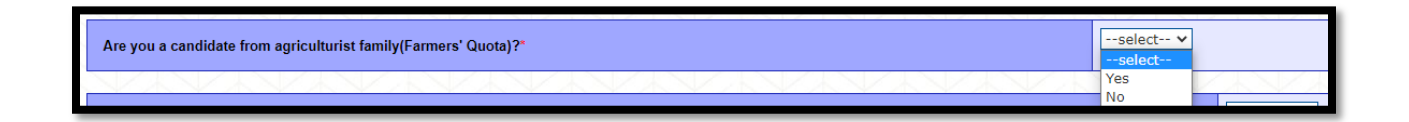

9. If the candidate belongs to farmer quota he has to prove it by uploading Form 1, Form 2 and 1B Adangal (or) Pattadar passbook

| Orm 1*     Choose File     No file chosen     Original Pattadar Passbook<br>1B Adangal from Mee-seva* | (or) Choose File No file chosen |
|----------------------------------------------------------------------------------------------------|---------------------------------|
|                                                                                                    |                                 |
|                                                                                                    |                                 |
|                                                                                                    |                                 |
|                                                                                                    |                                 |
|                                                                                                    |                                 |

- 10. The candidate has to check whether the information provided there is correct or not. If there is any grievance, he has to select and move forward to edit screen.
  - If he has no grievance, he can directly go for payment page by skipping the edit screen

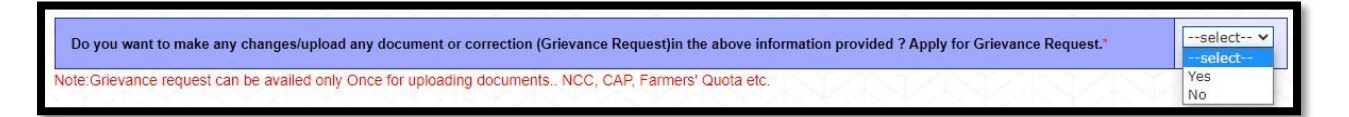

Fig:11 Grievance request

11. After selecting yes or no from the grievance column the candidate has to submit the application to move further i.e., payment screen

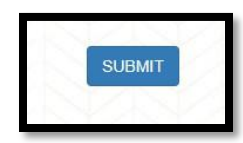

12. The candidate will receive a pop-up whether he want to proceed or not. He should accept that pop-up for further procedure

| apfu-ugadmissions.aptonline.in says |    |        |
|-------------------------------------|----|--------|
| Do you Want to Proceed?             |    |        |
|                                     | ок | Cancel |

Fig:12 pop-up

### **PAYMENT SCREEN:**

13. After submitting the pop-up, the candidate will receive the payment screen which contains his/her basic details and he can select the desired payment mode

|                                              |                                                                                                 |                                                   | Data Successfully Submitted |                  |                       |
|----------------------------------------------|-------------------------------------------------------------------------------------------------|---------------------------------------------------|-----------------------------|------------------|-----------------------|
| AP EAPCET HallTicket No :                    | 51486050204                                                                                     | Aadhar Number :                                   | XXXXXXXXX3102               | Applicant Name : | KALIDINDI SAI PREETHI |
| Mobile Number :                              | 9949257588                                                                                      |                                                   | Social Category(Caste) :    | oc               |                       |
| Differently Abled<br>(Physically Challenged) | NO                                                                                              |                                                   | Amount                      | 800.0            |                       |
| Payment Mode                                 | Credit Card Credit Card Net Banking Net Banking Net Banking Net Banking Net Banking Net Banking | (SBI)<br>(ICICI)<br>(HDFC)<br>(Others)<br>(Paytm) |                             |                  |                       |

Fig:13 Payment screen

14. By providing the valid credentials your payment will be successful and your registration is done

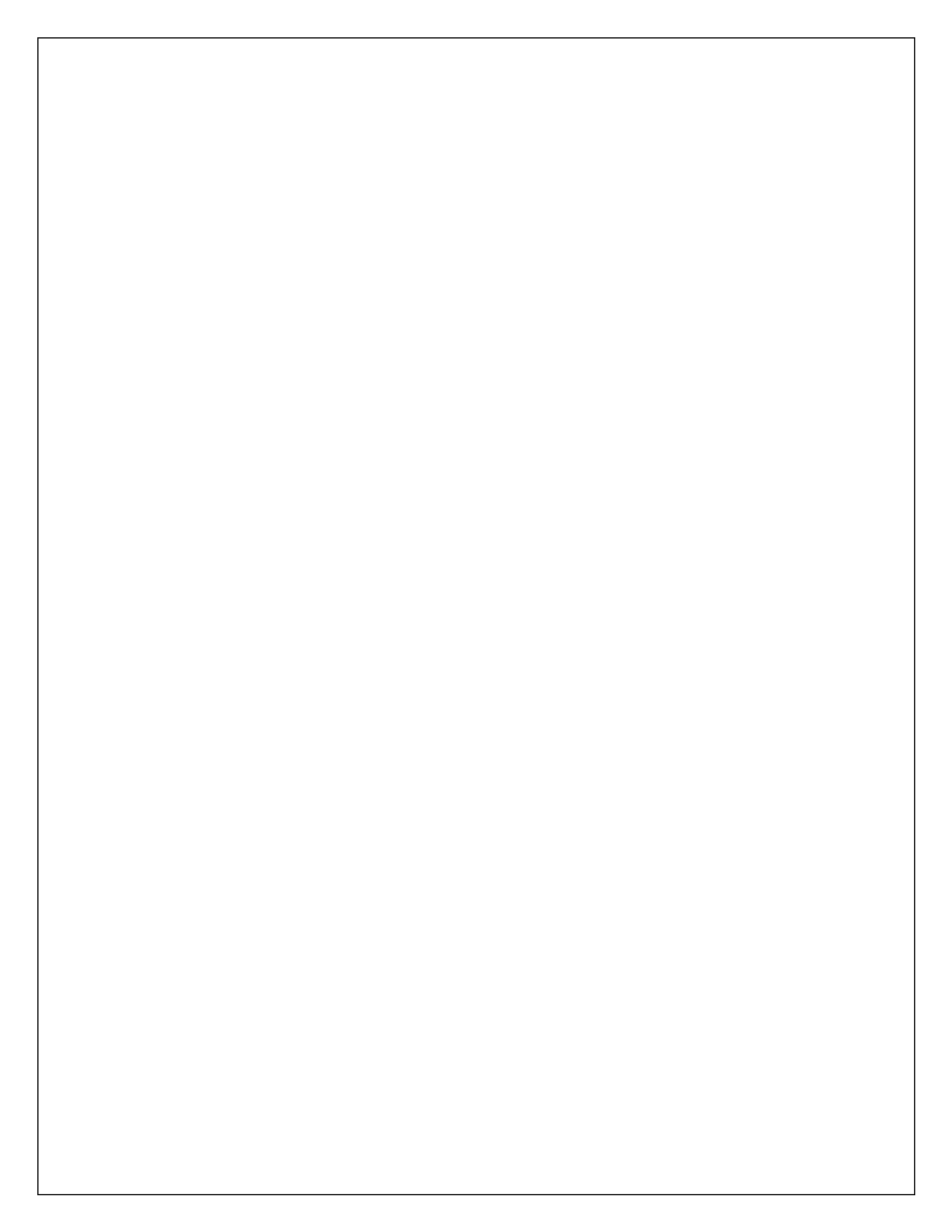